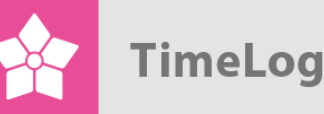

# Hantering av timpriser

Lär dig timpriser, prisgrupper och prislistor

# Bli expert på hantering av timpriser

Lär dig hur man bäst hanterar timpriser i TimeLog Project.

Detta dokument beskriver hur man upprättar och ändrar timpriser, prisgrupper och prislistor i TimeLog Project.

Få ut mesta möjliga av TimeLog Project Läs bland annat om timpriser i prisgrupper, som kan använda olika valutor.

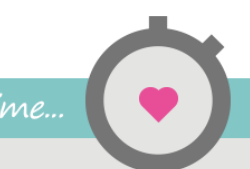

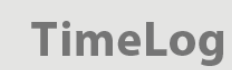

# Innehållsförteckning

| 1 | Inle | edning                                               | 3  |
|---|------|------------------------------------------------------|----|
|   | 1.1  | Tillgång till Timpriser                              | 3  |
|   | 1.2  | Användargränssnitt på huvudsidan för timpriser       | 4  |
|   | 1.3  | Typer av timpriser                                   | 6  |
| 2 | Upj  | prätta timpriser                                     | 7  |
|   | 2.1  | Upprätta ett standardtimpris                         | 7  |
|   | 2.2  | Upprätta ett överskrivet standardtimpris             | 9  |
|   | 2.3  | Upprätta ett kundspecifikt timpris                   | 9  |
| 3 | Hai  | ntera timpriser                                      | 10 |
|   | 3.1  | Ändra ett timpris                                    | 10 |
|   | 3.2  | Avaktivera ett timpris                               | 11 |
|   | 3.3  | Avaktivera flera timpriser på en gång                | 11 |
|   | 3.4  | Ta bort ett timpris                                  | 12 |
|   | 3.5  | Ta bort flera timpriser på en gång                   | 12 |
|   | 3.6  | Justera ett timpris                                  | 12 |
|   | 3.7  | Se timprislogg                                       | 13 |
| 4 | Ku   | ndprislistor för timpriser                           | 15 |
|   | 4.1  | Upprätta en ny kundprislista                         | 15 |
| 5 | Pris | sgrupper i olika valutor                             | 16 |
|   | 5.1  | Upprätta en ny prisgrupp                             | 17 |
|   | 5.2  | Anpassa prisgrupper på standardprislistor            | 18 |
|   | 5.3  | Anpassa prisgrupper på kundprislistor                | 19 |
| 6 | Ext  | ra standardprislistor för juridiska enheter          | 20 |
|   | 6.1  | Upprätta en standardprislista till en juridisk enhet | 20 |
|   | 6.2  | Aktivera Avdelningar i Systemadministrationen        | 22 |
|   | 6.3  | Upprätta eller ändra en avdelning                    | 22 |
|   | 6.4  | Val av avdelningar vid upprättandet av nya projekt   | 23 |

2. utgåva Skriven av Søren Lund

TimeLog A/S Kungsgatan 10 111 43 Stockholm Sverige Telefon 08 -51 977 977

© 2016 TimeLog A/S Alla rättigheter förbehållna

www.timelog.se support@timelog.se

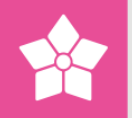

# 1 Inledning

I **Systemadministration** -> **Ekonomi** -> **Timpriser** kan man upprätta och ändra timpriser, prisgrupper och prislistor.

Ett timpris är det pris, som en kund betala per timme för utfört arbete. Timpriser används bl.a. Vid upprättande av medarbetare och i resursgrupper och allokeringar på projekt. Läs mer om timpriser i avsnitt 1.3 Typer av timpriser på sidan 6.

TimeLog Business- och TimeLog Enterprise-kunder kan upprätta timpriser i prisgrupper, som kan använda olika valutor. Detta kan vara användbart om du behöver upprätta olika timpriser för samma tjänster, till exempel för kunder i olika länder. Läs mer om prisgrupper i avsnitt 5 Prisgrupper i olika valutor på sidan 15.

Timpriser upprättas antingen på TimeLog Projects inbyggda standardprislista eller på en kundprislista, där de upprättade timpriserna endast är tillgängliga för den enskilda kunden. Läs mer om kundprislistor i vägledningen i avsnitt 4 Kundprislistor till timpriser på sidan 13.

TimeLog Enterprise-kunder har också möjlighet att skapa ytterligare standardprislistor för olika juridiska enheter. Detta kan vara användbart, om ni har kontor i flera länder. Läs mer om extra standardprislistor i avsnitt 6 Extra standardprislistor till juridiska enheter på sidan 18.

**OBS!** För att kunna använda flera valutor och därmed upprätta flera prisgrupper krävs det att ni har TimeLog Project Business Edition eller TimeLog Project Enterprise Edition.

**OBS!** För att kunna upprätta flera standardprislistor (aktuellt vid flera juridiska enheter), krävs det att ni har TimeLog Project Enterprise Edition, samt att **Avdelningar** är aktiverat i **Systemadministrationen** under **Generella inställningar**.

#### 1.1 Tillgång till Timpriser

Tillgången till Timpriser sker genom att välja **Systemadministration -> Ekonomi -> Timpriser**. Se Figur 1 på nästa sida.

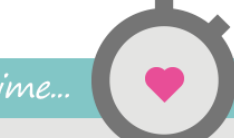

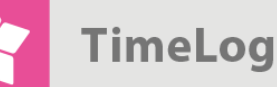

| <b>Figur 1</b><br>Tillgång till timpriser<br>finns i TimeLog | Ekonomi                                |
|--------------------------------------------------------------|----------------------------------------|
| Projects<br>systemadministration                             | Fakturainställningar                   |
|                                                              | Standardinställningar för nya fakturor |
|                                                              | Fakturamallar                          |
|                                                              | Timpriser                              |
|                                                              | Interna självkostnader                 |
|                                                              | Betalningsvillkor                      |
|                                                              | Bokföringsperiod                       |
|                                                              | Artikelnummer                          |
|                                                              | Valutainställningar                    |
|                                                              | Konfigurering för export av fakturarad |
|                                                              | Värdeberäkning på fastprisprojekt      |

#### 1.2 Användargränssnitt på huvudsidan för timpriser

Användargränssnittet på huvudsidan för timpriser innehåller alternativ för att slå på och av funktionen, möjligheter att välja vad som ska visas i listan över timpriser, samt hur timpriserna ska visas.

Man bör dock vara medveten om att visningsmöjligheter och funktioner är beroende av, vilken version av TimeLog Project ni använder samt vilka tillägg ni har.

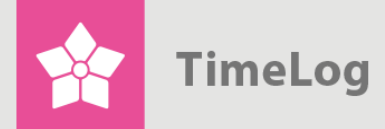

Timpriser (visas som lista), där Inställning är utökad

| Uppsättning                       |                                               |                                                                                                    |                                                                                                    |                                                                                                    |                                                                                                    |                                                                            |                                        |
|-----------------------------------|-----------------------------------------------|----------------------------------------------------------------------------------------------------|----------------------------------------------------------------------------------------------------|----------------------------------------------------------------------------------------------------|----------------------------------------------------------------------------------------------------|----------------------------------------------------------------------------|----------------------------------------|
| ▼ Fler valutor<br>Fler prislistor | ON III<br>III OFF                             | Fler valutor<br>Aktivera denna funktio<br>valuta (DKK), eller om<br>regioner eller bransche<br>för kunder med TimeLo<br>Enterprise Edition.<br>Fler prislistor<br>Aktivera denna funktio<br>länder, som erbjuder ol<br>funktion endast är tillgi<br>Edition. | n, om företage<br>företaget pris:<br>r. Tänk på att<br>g Project Bus<br>n, om företagu<br>ika tjänster i<br>inglig för kund | et fakturerar<br>sätter tjänste<br>denna funkt<br>siness Editio<br>et har kontor<br>varje land. T<br>der med Tim | kunderna i<br>erna olika i<br>tion endast<br>n och Time<br>r och medar<br>änk på att o<br>eLog Projec | mer än<br>olika<br>är tillgä<br>eLog Pro<br>rbetare i<br>denna<br>ct Enter | en<br>nglig<br>oject<br>flera<br>prise |
| Visa                              |                                               |                                                                                                    |                                                                                                    |                                                                                                    |                                                                                                    |                                                                            |                                        |
| Prislista:<br>Status:             | Standardtimepriser  Visa aktiva timprise Visa | Visningsalternativ  Visa som lista Visa som matris                                                                                                    |                                                                                                    | Åtgärd<br>₽ Ny ku                                                                                                | l <b>er</b><br>undprislista.                                                                          |                                                                            |                                        |
| Standardtimepriser                | (5) Nytt timpris Ny pris                      | grupp Anpassa prisgrupp                                                                                                    | per på prislista                                                                                                    | I <b>n</b>                                                                                                    | Välj åtgärd                                                                                           |                                                                            |                                        |
| Namn 🔺                            |                                               |                                                                                                    | Timp                                                                                                    | ris (DKK) ▶                                                                                                    | Status⊁                                                                                               |                                                                            |                                        |
| Internal (Systemtim               | pris)                                         |                                                                                                    | ≡                                                                                                    | 0,00                                                                                                    | •                                                                                                    |                                                                            | 1                                      |
| Konsulent                         |                                               |                                                                                                    | ≡                                                                                                    | 1.200,00                                                                                                    | ٠                                                                                                    |                                                                            | 1                                      |
| Programming                       |                                               |                                                                                                    | ≡                                                                                                    | 850,00                                                                                                    | •                                                                                                    |                                                                            | 1                                      |
| riogrammig                        |                                               |                                                                                                    |                                                                                                    | 4 000 00                                                                                                    |                                                                                                    |                                                                            | 1                                      |
| Projektleder                      |                                               |                                                                                                    | =                                                                                                    | 1.200,00                                                                                                    |                                                                                                    |                                                                            | 1                                      |

- Genom att klicka på Inställning överst till vänster kan toppen av sidan slås ihop, så innehållet på sidan blir mer överskådlig. Klicka på Inställning för att utöka den igen
- Överst till vänster under Inställning, kan du slå på och av användningen av flera valutor och flera juridiska enheter. Klicka på TILL för att aktivera alternativen och på AV för att stänga av dem.
- I sektionen **Visning** kan du välja, vilken prislistas timpriser du vill se, samt vilken status (aktiv/inaktiv), de timpriser du vill se, ska ha
- I sektionen Visningsmöjligheter kan du välja, om timpriserna ska visas i en lista eller som en matris. I exemplet Figur 2 visas timpriserna som en lista. I Figur 4 på sidan 8 visas de som en matris. (Endast tillgängligt, om Flera valutor är aktiverade)
- Om det har upprättats timpriser i flera prisgrupper, kan du klicka på det lilla minustecknet längst upp till vänster i listan, för att slå ihop listan, så den bara

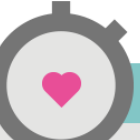

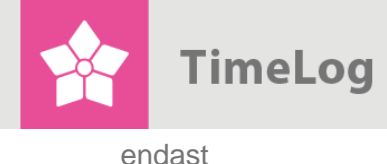

visar namnen på timpriserna och inte timsatserna. (Icke tillgängligt i TimeLog Project Team Edition) – och motsvarande på + för att utöka listan igen.

**OBS!** Om kolumnen **Artikelnr** visas i listan över timpriser, beror det på, att användningen i artikelnummer är aktiverat **Fakturainställning** under **Systemadministration**.

#### 1.3 Typer av timpriser

Det finns tre typer av timpriser i TimeLog Project: **Standardtimpriser, överskrivna standardtimpriser**, samt **kundspecifika timpriser**. De tre timpris-typerna beskrivs nedan och visas i Figur 3 på nästa sida.

- Ett standardtimpris används för tjänster som alla kunder kan köpa och det är tillgängligt på alla projekt. Om inte annat har angetts, betalar alla kunder samma pris för samma tjänst, t.ex. 1 050,00 SEK för tjänsten
   Programmering. Ett standardtimpris har vanligen vit bakgrund i listan.
- Ett överskrivet standardtimpris är ett standardtimpris, som för en enskild kund har skrivits över med ett annat pris. Det används till exempel om en kund ska ha rabatt på sina tjänster och därför inte ska betala samma pris som andra kunder. Det kommer att visas i projektadministration på projekt och skriver över standardtimpriset i projekt för den aktuella kunden. Ett överskrivet standardtimpris har grönaktig bakgrund och en liten "krumelur" bredvid timpriset som används för att nollställa det överskrivna timpriset till standardtimpriset
- Ett **kundspecifikt timpris** används för tjänster som endast utförs för en specifik kund och inte för några andra kunder. Det kommer bara att visas i projektadministrationen på de projekt som hör till den aktuella kunden. Ett kundspecifikt timpris är markerat med en varningstriangel och kundens namn

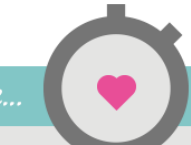

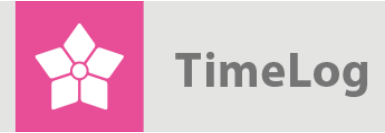

Lista över timpriser med de tre typerna av timpriser

| Uppsättning Funktionen fler valutor är: Akt                                                                              |                                                                  |                                                                                                    |
|----------------------------------------------------------------------------------------------------|------------------------------------------------------------------|----------------------------------------------------------------------------------------------------|
| Visa                                                                                                    |                                                                  |                                                                                                    |
| Prislista: → Candeli System ▼<br>Status: Visa aktiva timpris€ ▼<br>Visa                                                  | Visa som lista<br>○ Visa som matris                              | Åtgärder<br>D Ny kundprislista                                                                                                    |
|                                                                                                    |                                                                  |                                                                                                    |
| Standardtimepriser → Candeli Systems (6)<br>Namn ♠                                                                       | Nytt timpris Anpassa prisgrupper på p                            | prislistan Välj åtgärd 🛛 🗣 🖸                                                                                                    |
| Standardtimepriser > Candeli Systems (6)<br>Namn ~<br>Development                                                        | Nytt timpris Anpassa prisgrupper på n                            | prislistan Välj åtgärd Välj åtgärd Välj åtgärd Välj åtgärd Välj åtgärd 1.000,00 • • • • • • • • • • • • • • • • •                                                                                                    |
| Standardtimepriser > Candeli Systems (6) Namn  Development Internal (Systemtimpris)                                      | Nytt timpris Anpassa prisgrupper på i                            | prislistan Valj åtgärd ▼ 0<br>Timpris (DKK)> Status> ■<br>1.000,00 ● □ → 〒<br>0,00 ● □ → 〒                                                                                                    |
| Standardtimepriser > Candeli Systems (6) Namn - Development Internal (Systemtimpris) Konsulent                           | Nytt timpris Anpassa prisgrupper på                              | Valj åtgärd         Impris (DKK)         Status >         Impris (DKK)         Status >         Impris (DKK)         Status >         Impris (DKK)         Status >         Impris (DKK)         Impris (DKK)         Status >         Impris (DKK)         Status >         Impris (DKK)         Status >         Impris (DKK)         Status >         Impris (DKK)         Status >         Impris (DKK)         Status >         Impris (DKK)         Status >         Impris (DKK)         Status >         Impris (DKK)         Impris (DKK)         Status >         Impris (DKK)         Status >         Impris (DKK)         Impris (DKK) <thimpris (dkk)<="" th="">         Impris (DKK</thimpris> |
| Standardtimepriser > Candeli Systems (6) Namn Development Internal (Systemtimpris) Konsulent Programming                 | Nytt timpris Anpassa prisgrupper på                              | Valj åtgard         Impris (DKK)         Status>         Impris (DKK)         Status>         Impris (DKK)         Status>         Impris (DKK)         Status>         Impris (DKK)         Impris (DKK)         Impr          |
| Standardtimepriser > Candeli Systems (6) Namn -  Development Internal (Systemtimpris) Konsulent Programming Projektleder | Nytt timpris Anpassa prisgrupper på<br>AEndast Candeli Systems = | Valj åtgard         V         I         O           Timpris (DKK)>         Status>         I         I <td< td=""></td<>                                                                                                    |

# 2 Upprätta timpriser

När du ska upprätta nya timpriser är det viktigt att du har valt rätt prislista i listan **Prislista**, eftersom timpriset kommer att upprättas på den valda prislistan.

#### 2.1 Upprätta ett standardtimpris

- Välj standardprislistan i listan Prislista, Figur 4 på sidan 8. Standardprislistan står överst i listan och klicka på Visa. Om du är TimeLog Enterpris-kund ska du tänka på att välja rätt standardprislista, eftersom det kan finnas flera
- 2. Klicka på Nytt timpris
- 3. Mata in ett beskrivande namn för timpriset i fältet Namn på timpris
- 4. Mata in timpriset i fältet Timpris
- Om det har upprättats flera prisgrupper till prislistan, ska det anges ett timpris per prisgrupp. (Endast tillgänglligt i Business Edition och Enterprise Edition)

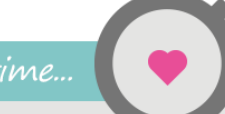

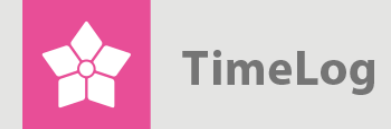

6. Klicka på Spara för att spara det nya timpriset eller Spara och nytt för att gå direkt till upprättandet av ännu ett timpris

#### Figur 4

Välj standardprislistan och klicka på Nytt timpris för att upprätta ett nytt standardtimpris

| Prislista:  | Standardtimepriser 🔻    | ningsalternativ                    | Åtgärder                          |
|-------------|-------------------------|------------------------------------|-----------------------------------|
| Status:     | Visa aktiva timprise 🔻  | <ul> <li>Visa som lista</li> </ul> | Ny kundprislista                  |
|             |                         | ◯ Visa som matris                  |                                   |
|             | Visa                    |                                    |                                   |
|             |                         |                                    |                                   |
|             |                         |                                    |                                   |
| dardtimepri | ser (5) Nytt timpris Ny | Anpassa prisgru                    | upper på prislistan Välj åtgärd 🔻 |
|             |                         |                                    |                                   |

#### Figur 5

Mata in namnet på timpriset och timpriset för varje prisgrupp

| Beteckning på timpris: |  |      |         |
|------------------------|--|------|---------|
| Prisgrupp              |  |      | Timpris |
| Danmark (DKK)          |  | DKK  |         |
|                        |  | FIID |         |

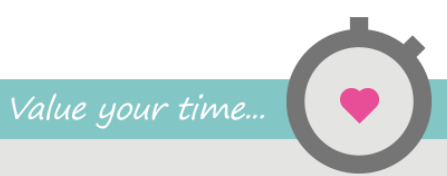

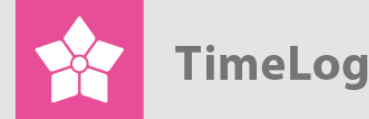

#### 2.2 Upprätta ett överskrivet standardtimpris

- Välj en kundprislista i listan Prislista överst på sidan (se Figur 4). Kundprislistan kommer att vara indragen i förhållande till standardprislistan Se också avsnitt 4 Kundprislistor till timpriser på sidan 13
- 2. Klicka på blyertspennan (se Figur 4) till höger om det timpris, som ska skrivas över eller klicka på åtgärdsmenyn bredvid timpriset och välj Ändra
- Mata in det nya priset bredvid Timpris enligt beskrivningen under avsnitt
   2.1 Upprätta ett standardtimpris och klicka på Spara

#### Figur 6

Överskrivna standardtimpriser till kunder upprättas genom att ändra timpriset i kundens prislista.

| Än  | dra kundtimpris (Candeli Systems) |
|-----|-----------------------------------|
| Bet | eckning på timpris: Programming   |
| Tim | pris (DKK): 850,00                |
|     | Spara Annullera                   |
|     |                                   |

Timpriset kommer nu att ha en gul bakgrund i listan (se Figur 3).

Klicka på si listan bredvid timpriset, eller på åtgärdsmenyn och välj **Upphör med specialpris**, om priset ska rättas tillbaka till standardtimpriset.

#### 2.3 Upprätta ett kundspecifikt timpris

- 1. Välj en kundprislista i listan Kundprislistan kommer att vara indragen i förhållande till standardprislistan
- 2. Klicka på knappen Nytt timpris högst upp på prislistan
- Mata in det nya timpriset enligt beskrivningen under avsnitt 2.1 Upprätta ett standardtimpris och klicka på Spara

Timpriset blir härefter markerat med en varningstriangel och ett angivande av, att priset endast gäller den specifika kunden (se Figur 3).

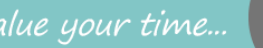

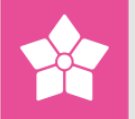

# 3 Hantera timpriser

Man kan utföra en rad åtgärder på timpriser. Timpriser kan ändras avaktiveras/aktiveras, tas bort och justeras.

- En <u>ändring</u> av ett timpris betyder, att timprisets namn/och eller belopp ändras. Timpriser, som används i allokeringar och/eller tidrapporter, kan inte ändras
- Ett <u>avaktiverat</u> timpris kan inte väljas i samband med upprättande och ändring av projekt och medarbetare, men det kan fortfarande användas på de ställen, där det tidigare valts. Ett avaktiverat timpris kan aktiveras igen vid en senare tidpunkt.
- Ett timpris kan endast <u>tas bort</u>, om det inte har använts i resursgrupper och allokeringar eller tidrapporter. Så fort ett timpris har använts, kan det inte tas bort. Ett borttaget timpris kan inte längre väljas i samband med upprättande och ändring av projekt och medarbetare
- En justering av ett timpris sker vanligen kvartalsvis eller årligen i samband med en generell indexreglering. Den slår igenom på alla de resursgrupper och allokeringar där timpriser används, samt på icke bokförda tidrapporteringar. Den kan senast träda i kraft på dagens datum och slår alltså igenom retroaktivt.

Dessa åtgärder beskrivs på följande sidor.

#### 3.1 Ändra ett timpris

- 1. Välj den prislista, som innehåller det timpris som ska ändras.
- Klicka på länken blyertspennan bredvid det timpris, som ska ändras, eller klicka på åtgärdsmenyn bredvid timpriset och välj Ändra (se Figur 7)

#### Figur 7

Klicka på blyertspennan till höger eller i menyn bredvid det timpris som ska ändras.

| andardtimepriser (5) Nytt timp | pris Ny prisgrupp | Anpassa prisgrup | oper på prislistan | Välj åtgärd | ▼ OK |
|--------------------------------|-------------------|------------------|--------------------|-------------|------|
| + Namn -                       |                   |                  | Timpris            | Status⊁     |      |
| + Internal (Systemtimpris)     |                   |                  |                    |             | / 💼  |
| + Konsulent                    |                   | Avaktivera       |                    | •           | / 💼  |
| + Programming                  |                   | ▶ Ändra          |                    | •           | / 💼  |
| + Projektleder                 |                   | ▶ Ta bort        |                    | •           | / 💼  |
| + Sekretær                     |                   | Annullera        |                    | •           | / 💼  |

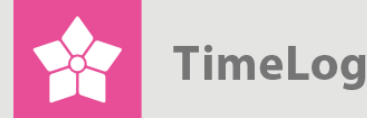

- **3.** Ange ett nytt namn på timpriset, om det ska ändras (se Figur 8)
- 4. Ange nya timpriser för varje prisgrupp, som ska rättas
- 5. Klicka på **Spara** för att spara

Ett timpris ändras genom att klicka på Ändra och ange därefter ett nytt namn/eller nytt pris på timpriset

| Beteckning på timpris: Konsulent |              |
|----------------------------------|--------------|
| Prisgrupp                        | Timpris      |
| Danmark (DKK)                    | DKK 1.199,00 |
| Holland (EUR)                    | EUR 125,00   |
|                                  |              |

**OBS!** Timpriser, som används i allokeringar och/eller tidrapporter, kan inte ändras Om du vill ändra timpriset, ska du istället upprätta ett nytt. Se avsnitt 2 Upprätta timpriser på sidan 7.

#### 3.2 Avaktivera ett timpris

- 1. Välj den prislista, som innehåller det timpris som ska ändras.
- 2. Klicka på åtgärdsmenyn bredvid timpriset och välj Avaktivera

#### 3.3 Avaktivera flera timpriser på en gång

- 1. Markera kryssrutan bredvid de timpriser, som ska avaktiveras i listan över timpriser
- Öppna menyn Välj åtgärd och välj Ändra status till ... Inaktiv (se Figur 9 på nästa sida)
- 3. Klicka på OK

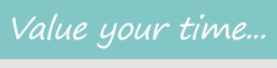

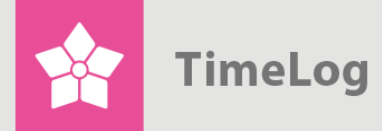

Markera de önskade timpriserna och välj **Inaktiv** i menyn för att avaktivera flera timpriser åt gången.

| + | Namn 🔺                   | Timpris | Ta bort<br>Ändra stat<br>Aktivera | us till      |     | a. |
|---|--------------------------|---------|-----------------------------------|--------------|-----|----|
| + | Internal (Systemtimpris) | =       | Inaktiv                           |              |     |    |
| + | Konsulent                | ≡       | •                                 | $\checkmark$ | / 1 | Ì  |
| + | Programming              | ≡       | •                                 | <            | / 1 | Ì  |
| ÷ | Projektleder             | =       | •                                 | <            | / 1 | Ì  |
| + | Sekretær                 | =       | •                                 | $\checkmark$ | 11  | 1  |

#### 3.4 Ta bort ett timpris

- Klicka på soptunnan till höger om det timpris, som ska tas bort eller klicka på åtgärdsmenyn bredvid timpriset och välj Ta bort
- 2. Bekräfta borttagningen genom att klicka på OK i den dialogruta som visas

#### 3.5 Ta bort flera timpriser på en gång

- 1. Markera kryssrutan bredvid de timpriser som ska tas bort
- 2. Öppna menyn Välj åtgärd och välj menypunkten Ta bort
- 3. Klicka på OK
- 4. Bekräfta borttagningen genom att klicka på **OK** i den dialogruta som visas

#### 3.6 Justera ett timpris

- Klicka på åtgärdsmenyn bredvid det timpris, som ska justeras och välj Justera timpris ... (se Figur 10 på nästa sida)
- 2. Mata in det nya beloppet på timpriset och välj ett startdatum
- 3. Klicka på Spara för att spara

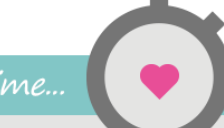

| Figur 10           |                                                                                           |                                             |   |
|--------------------|-------------------------------------------------------------------------------------------|---------------------------------------------|---|
| timpriset och välj | Justera timpris                                                                           |                                             | × |
|                    | Programming > Dar<br>Nuvarande timpris:<br>Nytt timpris (DKK):<br>Gällande från:<br>Spara | nmark<br>DKK 850,00<br>850,00<br>01-09-2015 |   |

#### 3.7 Se timprislogg

Genom att klicka på **åtgärdsmenyn** bredvid timpriset och välja **Timprislogg** kan du se, de ändringar som har gjorts på timpriset.

Ändringarna visas i en tabell med angivande av, när de har gjorts, vem som har gjort dem, och från när de gäller, jf. Figur 11.

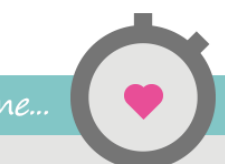

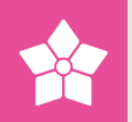

#### Figur 11.

Timprisloggen visar ändringar på timpriset

| Standardtimepri         | iser > Cande | li Systems    | ×          |
|-------------------------|--------------|---------------|------------|
| Konsulent > Dan         | ımark        |               |            |
| Uppdaterat <del>-</del> | Av           | Från <b>▶</b> | Sats (DKK) |
| 02-09-2015              | TLJ          | Ingen         | 1.205,00   |
| Avsluta                 |              |               |            |

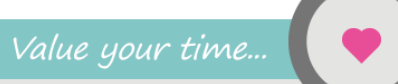

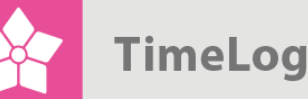

**Tips**: Om den lilla menyn, som kommer fram genom att klicka på pilen bredvid ett timpris, inte visas, kan det bero på, att man har valt **Visa som matris** högst upp på skärmbilden, eller att listan över timpriser har slagits ihop. (Detta är endast aktuellt, om det upprättas flera prisgrupper.) Välj **Visa som lista** och se till att listan utökas genom att klicka på **plustecknet**.

# 4 Kundprislistor för timpriser

Kundprislistor används för att upprätta kundspecifika timpriser, dvs. Timpriser på tjänster, som utförs för en speciell kund. Kundprislistan och de tillhörande timpriserna visar sig i projektadministrationen, när nya projekt upprättas for den aktuella kunden.

Det spelar ingen roll för upprättandet av kundprislistor, om Flera valutor och Flera juridiska enheter är aktiverat.

#### 4.1 Upprätta en ny kundprislista

1. Klicka på länken Ny kundprislista...

#### Figur 12

Välj Ny kundprislista ... för att upprätta en ny kundprislista

| Prislista:<br>Status: | Standardtimepriser ▼<br>Visa aktiva timpris∉ ▼<br>Visa | Visningsalternativ <ul> <li>Visa som lista</li> <li>Visa som matris</li> </ul> | Åtgärder         D       Ny kundprislista         D       Ny standardprislista |
|-----------------------|--------------------------------------------------------|--------------------------------------------------------------------------------|--------------------------------------------------------------------------------|
|-----------------------|--------------------------------------------------------|--------------------------------------------------------------------------------|--------------------------------------------------------------------------------|

- 2. Välj vilken Kund prislistan ska kopplas till (Se Figur 13)
- Välj vilken prislistas timpriser, som ska kopieras till den nya kundprislistan. Dessa timpriser kan därefter ändras (se avsnitt 3.1 Ändra ett timpris på sidan 10). TimeLog Project Enterprise Edition-användare med flera standardprislistor, ska dessutom välja en standardprislista.

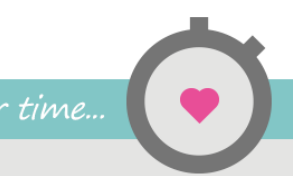

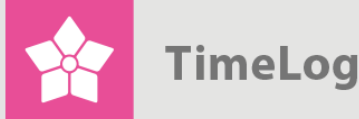

- Välj till vilka prisgrupper, man ska kunna upprätta timpriser, om flera prisgrupper har upprättats (inte möjligt i TimeLog Project Team Edition)
- 5. Klicka på Spara

| <b>Figur 13</b><br>Dialog för att | Ny kundprislista |                                                          | × |
|-----------------------------------|------------------|----------------------------------------------------------|---|
| upprätta<br>kundprislista         | Kundprislista    | Välj kund                                                | • |
|                                   | Prisgrupp:       | <ul> <li>Danmark (DKK)</li> <li>Holland (EUR)</li> </ul> |   |
|                                   | Spara Ann        | ullera                                                   |   |

Den nya kundprislistan kommer därefter att visas i listan Prislista, där den kommer att vara indragen i förhållande till standardprislistan, och man kan nu upprätta timpriser och prisgrupper i den. Se avsnitten 2 Upprätta timpriser på sidan 7 och 5 Prisgrupper i olika valutor, som börjar på denna sida.

**OBS!** Användning av flera valutor kräver TimeLog Project Business Edition eller TimeLog Project Enterprise Edition, och att **Flera valutor** är aktiverat.

**OBS!** När du upprättar ett timpris på ett projekt i projektadministrationen, upprättas det samtidigt en automatisk kundprislista för den aktuella kunden, om det inte redan finns en.

### 5 Prisgrupper i olika valutor

Samma tjänst kan ha olika timpriser i olika länder eller regioner. Man kan upprätta prisgrupper för detta syfte. Ni kan t.ex. ha en prisgrupp for Sverige, en för Tyskland och en för Holland. För varje prisgrupp ska en valuta anges, men valutan kan mycket väl vara samma i flera prisgrupper, eftersom flera länder kan använda samma valuta, som t.ex. fallet med Tyskland och Holland.

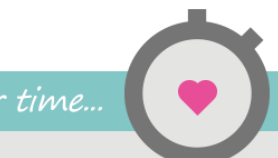

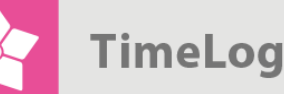

**OBS!** För att kunna använda prisgrupper, ska **Flera valutor** vara aktiverat. (Detta kräver TimeLog Project Business- eller Enterprise Edition).

Prisgrupper kan endast upprättas på standardprislistor. På kundprislistor kan prisgrupper ändras, men inte upprättas. Kundprislistor beskrivs i avsnitt 4 Kundprislistor till timpriser på sidan 13.

När ni upprättar nya timpriser, ska timpriserna anges i alla upprättade prisgrupper.

#### 5.1 Upprätta en ny prisgrupp

- Välj en standardprislista i listan Prislista. Observera att listan kan innehålla både standardprislistor och kundprislistor. Om ert företag har TimeLog Project Enterprise Edition, kan Flera juridiska enheter aktiveras längst upp på skärmbilden. I så fall kan det vara flera standarprislistor. Se till att välja rätt, när ni upprättar nya timpriser
- 2. Klicka på knappen Ny prisgrupp

#### Figur 14

Välj en standardprislista och klicka på Ny prisgrupp

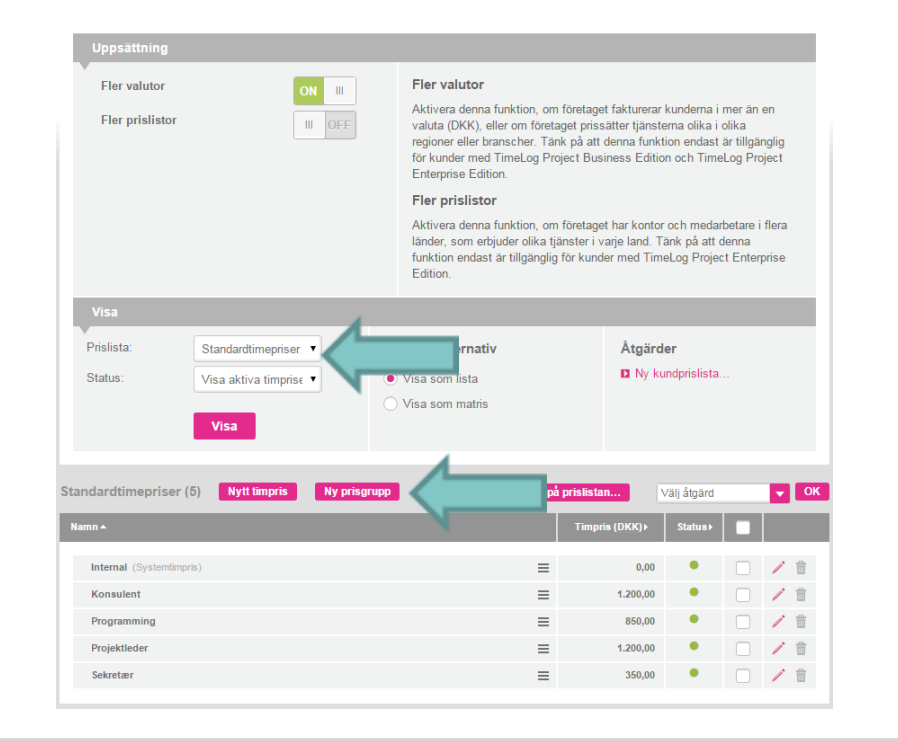

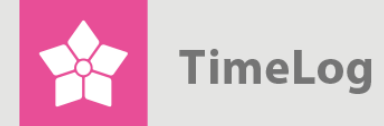

- Ange ett passande namn till prisgruppen och välj den valuta som ska kopplas till timpriserna
- 4. Fyll i fälten med timpriser
- Klicka på Spara för att spara eller på Spara och nytt för att gå direkt till upprättandet av ännu en prisgrupp

| Namn på prisgrupp: |             |   |         |
|--------------------|-------------|---|---------|
| Valuta:            | Välj valuta |   |         |
| Beteckning på tim  | oris        |   | Timpris |
| Internal           |             |   | 0,00    |
| Konsulent          |             |   |         |
| Programming        |             | V |         |
| Projektleder       |             |   |         |
| Tojektiedel        |             |   |         |

#### 5.2 Anpassa prisgrupper på standardprislistor

- Välj en standardprislista och klicka på länken Anpassa prisgrupper på prislistan ... över listan med timpriser (se Figur 16 på nästa sida)
- 2. Döp om önskad prisgrupp i fältet Namn, om namnet skaländras, och välj ev. en anden valuta. Observera att det är olämpligt att både ändra namnet och valutan på en prisgrupp. Upprätta i stället en helt ny prisgrupp
- **3.** Ta bort markeringen under **Aktiv**, för att avaktivera prisgruppen, om den inte längre ska användas på prislistan
- 4. Klicka på Spara, så syns rättelserna i listan över timpriser

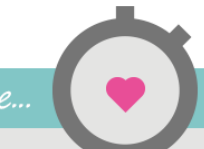

| Figur 16                         |              |                                                     |              |       |
|----------------------------------|--------------|-----------------------------------------------------|--------------|-------|
| Dialog för                       | Anpa         | assa prisgrupper på prislistan                      |              | ×     |
| anpassning av standardprislistor | Anvä<br>Stan | and dessa prisgrupper på prislis<br>dardtimepriser: | itan         |       |
|                                  |              | Namn                                                | Valuta       | Aktiv |
|                                  | $\triangle$  | Danmark                                             | DKK (Dansl V |       |
|                                  |              | Holland                                             | EUR (Euro)   |       |
|                                  |              | Spara Annullera                                     |              |       |

#### 5.3 Anpassa prisgrupper på kundprislistor

Funktionen **Anpassa prisgrupper på prislistan** på kundprislistor används för att aktivera och avaktivera prisgrupper på den valda kundprislistan.

- 1. Välj önskad kundprislista i listan **Prislista**. Kundprislistor är indragna på listan i förhållande till standardprislistor
- 2. Klicka på länken Anpassa prisgrupper på prislistan ... över listan med kundens timpriser
- 3. Markera de prisgrupper, som ska användas på kundens prislista, och ta bort markeringen bredvid de prisgrupper, som inte ska kunna väljas
- 4. Klicka på Spara

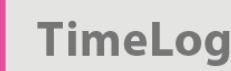

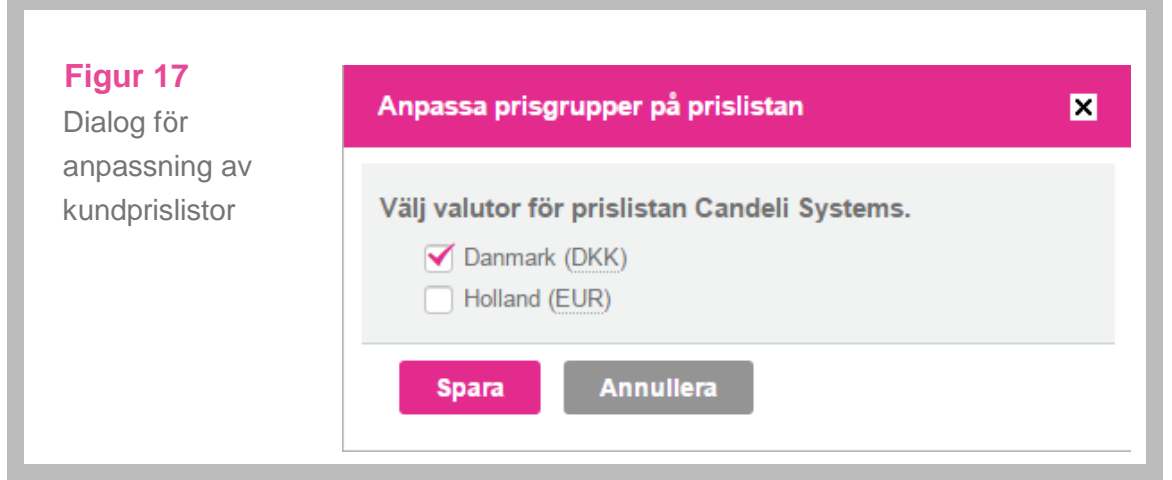

Bortvalda prisgrupper kommer hädanefter inte längre att finnas med i listan med kundprislistor

**OBS!** Prisgrupper som används, kan inte avaktiveras.

Tips: Inställning av valutor och valutakurser styrs från Systemadministration -> Ekonomi -> Valutainställningar.

# 6 Extra standardprislistor för juridiska enheter

Om **Flera juridiska enheter** är aktiverade (endast tillgängligt i TimeLog Project Enterprise Edition), kan man upprätta extra standardprislistor. Detta kan vara användbart, om företaget har kontor och medarbetare i flera länder, som erbjuder olika tjänster i varje land.

#### 6.1 Upprätta en standardprislista till en juridisk enhet

1. Klicka på länken **Ny standardprislista** ... längst ut till höger i administrationsfönstret för timpriser

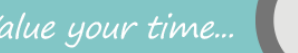

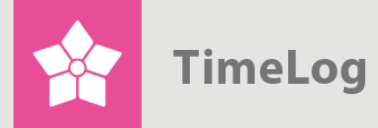

I TimeLog Enterprise kan man upprätta extra standardprislistor via länken Ny standardprislista ...

|         | Candaradinophoon       | visningsalternativ                                          |               | Atgarder                                                        |
|---------|------------------------|-------------------------------------------------------------|---------------|-----------------------------------------------------------------|
| Status: | Visa aktiva timpris∉ ▼ | <ul> <li>Visa som lista</li> <li>Visa som matris</li> </ul> | $\Rightarrow$ | <ul><li>Ny kundprislista</li><li>Ny standardprislista</li></ul> |

- 2. Mata in ett namn på prislistan (se Figur 16) och välj, vilken valuta som ska användas som standard, när man upprättar nya timpriser på denna prislista
- 3. Klicka på Spara

| <b>Figur 19</b><br>Dialog för                   | Ny standardprislista                                 |             | × |
|-------------------------------------------------|------------------------------------------------------|-------------|---|
| upprättande av<br>extra standard-<br>prislistor | <b>Standardprislista</b><br>Namn:<br>Standardvaluta: | Välj valuta | • |
|                                                 | Spara Ann                                            | ullera      |   |

Den nya standardprislistan kommer härefter att finnas med i listan **Prislista** och den kommer att väljas när du återgår till administrationsfönstret. Nu kan man upprätta timpriser och prisgrupper på den.

Precis som på TimeLog Projects inbyggda standardprislista, kan man upprätta timpriser, kundprislistor och prisgrupper på de extra standardprislistor, man upprättar.

**OBS!** Användning av flera juridiska enheter hänger inte nödvändigtvis ihop med användning av flera valutor och prisgrupper, då ni som sagt kan ha flera standardprislistor, där var och en bara använder en prisgrupp.

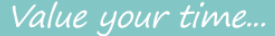

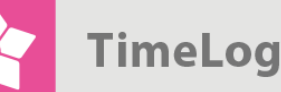

**OBS!** Flera juridiska enheter är endast tillgängliga i TimeLog Project Enterprise Edition.

#### 6.2 Aktivera Avdelningar i Systemadministrationen

Standardprislistor är nära relaterade med **Avdelningar**, och för att få fullt utbyte av flera standardprislistor, ska **Avdelningar** aktiveras. När du upprättar en ny avdelning, ska du nämligen välja en standardprislista till avdelningen. Avdelningar aktiveras i **Systemadministrationen -> Generella inställningar** -> **Avdelningar** genom att vika ut sektionen **Inställning** och byta till aktiv.

**OBS!** En förutsättning är att ni har köpt modulen <u>TimeLog Departments</u>.

| Figur 20      | Allmänna inställningar     |             |                                |
|---------------|----------------------------|-------------|--------------------------------|
| Avdelningar   |                            | Uppsättning |                                |
| aktiveras i   | Avdelningar                | Aktiv       |                                |
| systemadmini- | Nummerserier               |             |                                |
| strationen    | Säkerhet och åtkomst       | Visa        |                                |
|               | TimeLog Project förstasida | Status:     | Visa aktiva avdelningar ▼      |
|               | Meddelande Inställningar   | Prislista:  | Var vänlig välj en prislista ▼ |
|               |                            |             | Visa                           |
|               |                            |             |                                |

#### 6.3 Upprätta eller ändra en avdelning

Under menypunkten Systemadministration -> Generella inställningar > Avdelningar (Figur 21)

| Allmänna inställningar     |
|----------------------------|
| Avdelningar                |
| Nummerserier               |
| Säkerhet och åtkomst       |
| TimeLog Project förstasida |
|                            |

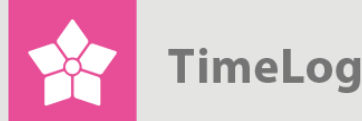

- 2. Klick på knappen **Ny avdelning** eller på blyertspennan till höger om en avdelning i listan
- 3. Mata in namnet på avdelningar i fältet Namn
- Ange ev avdelningsnummer, välj en överordnad avdelning, om avdelningen är en underavdelning till en annan avdelning, och välj ev. En avdelningschef. (Dessa fält är inte obligatoriska).
- Välj vilken standardprislista som ska användas till avdelningen i listan Prislista
- 6. Klicka på **Spara** för att spara och stänga eller på **Spara och nytt** för att spara avdelningen och gå direkt till upprättandet av ännu en avdelning

Avdelningar uprättas och ändras från systemadministrationen

| Ining                                       |          |                                  |                                 |   |  |
|---------------------------------------------|----------|----------------------------------|---------------------------------|---|--|
|                                             |          |                                  |                                 |   |  |
| 1                                           |          | Prislista:                       | Välj prislista                  | T |  |
| snr.:                                       |          | Standardland:                    | Danmark                         | • |  |
| ider: Välj avdelning                        | T        | Standardvaluta:                  | DKK (Danska kronor)             | • |  |
| schef: Välj medarbetare                     | • (i)    | Lönekodgrupp:                    | Standard                        | • |  |
|                                             |          |                                  |                                 |   |  |
|                                             |          |                                  |                                 |   |  |
| der: Vālj avdelning schef: Vālj medarbetare | v<br>v O | Standardvaluta:<br>Lönekodgrupp: | DKK (Danska kronor)<br>Standard | • |  |

**OBS!** Möjligheten att välja användningen av flera juridiska enheter kräver att **Avdelningar** är aktiverat i **Systemadministrationen** under **Generella inställningar**.

#### 6.4 Val av avdelningar vid upprättandet av nya projekt

När du i projektadministrationen upprättar ett nytt projekt och väljer en avdelning, kommer denna avdelnings standardprislista att föreslås på projektet (se Figur 23 på nästa sida). Detta kan ändras fritt.

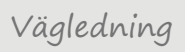

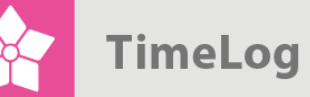

På projekt föreslås avdelningens standardprislista automatiskt

| tällningar Projektpla |                              |                            |                                    |
|-----------------------|------------------------------|----------------------------|------------------------------------|
| Nytt projekt          |                              | Kopia från                 |                                    |
| Namn:                 | 1                            | Projektmall:               | Välj projektmall 🔻                 |
| Kod:                  | P 15.0004                    | Befintliga projekt:        | Välj projekt 🔻                     |
| Rekvisitionsnr.:      |                              |                            |                                    |
|                       | Internt projekt              |                            |                                    |
| Kund:                 | Välj kund 🔻 🛈                | +                          |                                    |
| (ontaktperson:        | Välj kontaktperson 🔻 🛈       | +                          |                                    |
| eskrivning:           | Ändra                        |                            |                                    |
| änk:                  | Ändra                        |                            |                                    |
|                       |                              |                            |                                    |
| Agare                 |                              | Gruppering                 |                                    |
| Avdelning:            | United Consultants Inc. (DK) | Projekttyp:                | 10. Development .Net programming 🔻 |
| Projektledare:        | MPB (Marianne Bertelsen)     | Projektkategori:           | Fixed Price                        |
| Account Manager:      | MPB (Marianne Bertelsen)     | Framdrift                  |                                    |
| Partner:              | Välj partner 🔻 🛈             | Projektetetue:             | Ales                               |
| Schema                |                              | Projektstadie:             |                                    |
| Startdatum:           | 02-09-2015                   | Estimering %:              | 100                                |
| Slutdatum:            | 02-12-2015                   | -                          |                                    |
|                       |                              | Tidrapportering            |                                    |
| Prissättning          | 1                            | Tillåten tidsregistrering: | Endast allokerade                  |
| Prislista:            | Standardtimepriser           |                            | 🗹 Tillåt tidrapportering           |
| /aluta:               | Välj valuta 🔻                |                            |                                    |
| /äxelkurs (DKK):      | 0,00                         |                            |                                    |
|                       | Uppdaterat: 02-09-2015       |                            |                                    |